## Erlkönig - Registrierung - Neuer Arbeitsplatz

Einen neuen Arbeitsplatz registrieren

| •••]i Telekom.de <a>  10:11 ✓ 92 % ■)</a>                                                                                                    | Rufen Sie RED Medical auf dem Gerät auf, dass Sie zukünftig verwenden möchten, und melden Sie sich ganz normal mit Ihren vorhandenen Benutzerdaten an.                                   |
|----------------------------------------------------------------------------------------------------|----------------------------------------------------------------------------------------------------|
| ERED Medical<br>Architecture and very sense anagender<br>Architecture and very sense anagender<br>Architecture and very sense<br>Architecture anagender<br>Architecture anagender<br>Archi | Nach der Anmeldung zeigt RED Ihnen an, dass Sie Ihrem Gerät einen Namen vergeben müssen. Zusätzlich können Sie Ihrem Systemadministrator in einem Kommentar eine Nachricht hinterlassen. |
|                                                                                                    | Bestätigen Sie Ihre Eingaben mit <b>Registrieren</b> .                                                                                                    |
|                                                                                                    | Sie können dieses Gerät erst verwenden, wenn der Systemadministrator den Arbeitsplatz freigeschaltet hat.                                                                                |
| un Kunich                                                                                                    |                                                                                                    |

## Einen neuen Arbeitsplatz freischalten

Nachdem ein Arbeitsplatz neu registriert wurde, muss er vom Administrator freigegeben werden.

Melden Sie sich als Systemadministrator in RED an und rufen Sie die Verwaltung der Arbeitsplätze auf (z.B. über die Suche nach **#b arbeitsplatz**). RED zeigt Ihnen links eine Übersicht aller vorhandenen Arbeitsplätze, die Sie nach dem Namen filtern können.

| # RED Medical Suche nach Personen                   | Ind Funktionen Menu                          | 🍰 Dr.med.                                  | Heriber (776299002)  | 😁 Administration 🖇 |
|-----------------------------------------------------|----------------------------------------------|--------------------------------------------|----------------------|--------------------|
| Arbeits Arbeitsplätze ×                             |                                              |                                            |                      |                    |
|                                                     |                                              |                                            |                      |                    |
| praxis                                              |                                              |                                            |                      |                    |
| Win10                                               |                                              | Watet out Essigning Arbeiteslatz Essigning | Arbeiteeletz Läseben |                    |
| Praxis Any                                          | agcvEC8HyCZe0wu1dBvtg9bpwp1cscdLvi/9d2LDtDg= | wartet auf Freigabe Arbeitsplatz Freigeben | Arbeitsplatz Loschen |                    |
| Nartet a off                                        |                                              |                                            |                      |                    |
| Praxis MacBookPro   ICH<br>Arbeitsplatz freigegeben |                                              |                                            |                      |                    |
| Praxis Windows Tablet<br>Arbeitsplatz freigegeben   |                                              |                                            |                      |                    |
| Praxis iPhone<br>Wartet auf Freigabe                |                                              |                                            |                      |                    |
|                                                     |                                              |                                            |                      |                    |

In dieser Liste wählen Sie den Arbeitsplatz aus, den Sie gerade registriert haben, und geben ihn über den Link Arbeitsplatz freigeben frei.

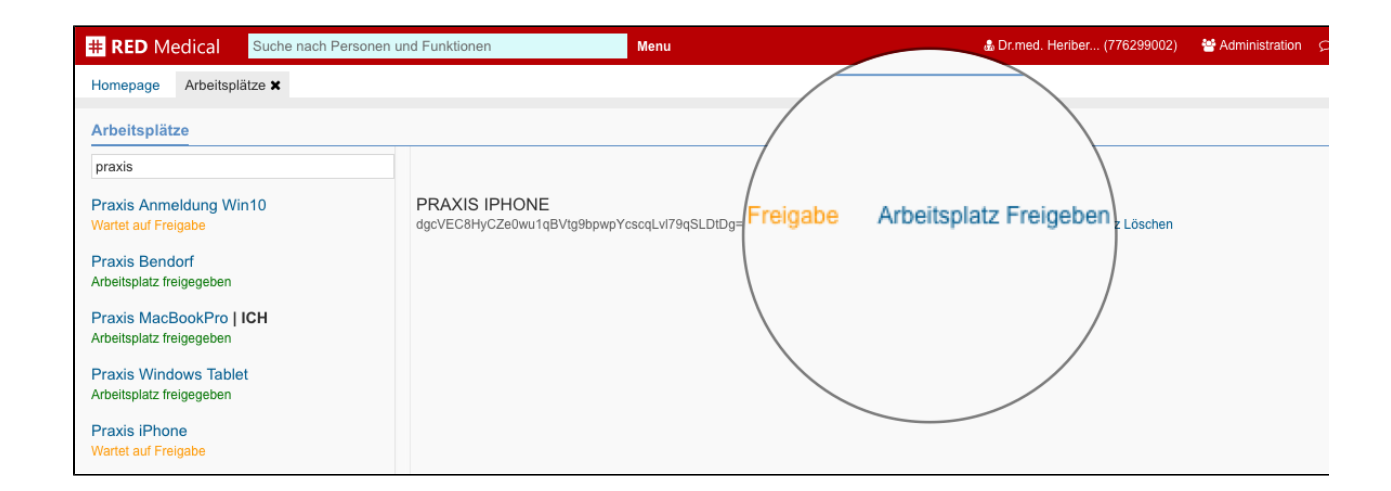

Sie können sich nun von dem anderen Gerät aus in RED Medical anmelden.